## **<u>Register .Net Framework with IIS</u>**: Registering DotNet Framework with IIS.

## Steps:

a. Click on Start Button.

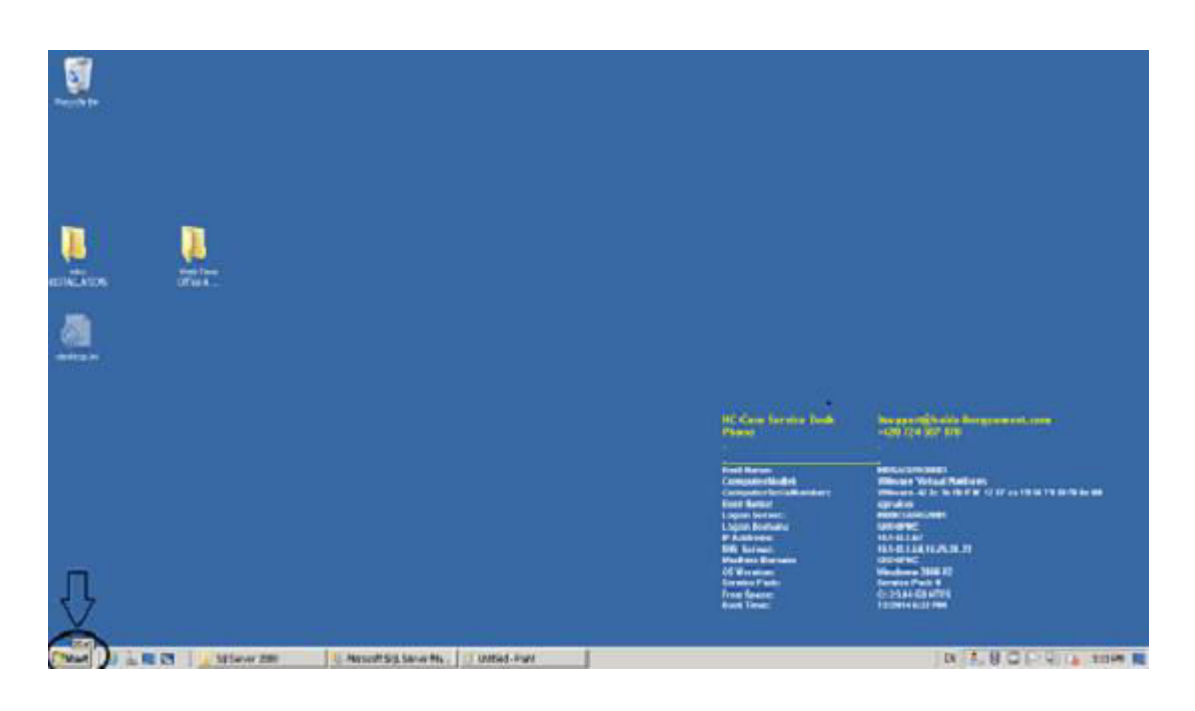

b. Search CMD in Search option.

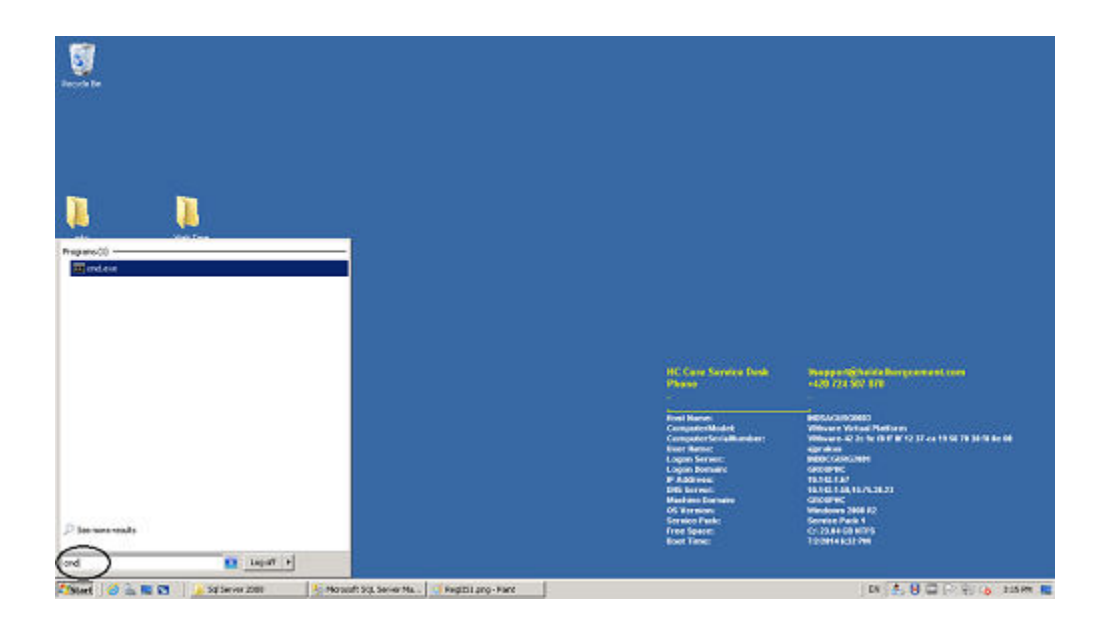

c. Open cmd as run as administrator.

| Progens(1)         Progens(1)                                                                                                    | Recycle De   |                                                                  |          |  |  |
|----------------------------------------------------------------------------------------------------|--------------|------------------------------------------------------------------|----------|--|--|
| Programs(1)  Programs(1)  Proto Scientification  Proto Scient Hierius  Restore previous versions Send ta  Cu  Caper Belote Cpen Hie location Progenties  Post Scient IIII  Cod  Cod  Cod  Cod  Cod  Cod  Cod                                                                                                    | <u>_</u>     |                                                                  |          |  |  |
| See more results      Corr      Coper      Coper | Programs (1) | ved test                                                         |          |  |  |
| Print Tables Print Tables Print Tables Print Tables Print Tables Print Tables Print Tables Sendta Cut Cut Cut Cut Cut Cut Cut Cut Cut Cut                                                                                                    | ag end o     | Run es administrator                                             | <b>;</b> |  |  |
| Sen tra<br>Cut<br>Cupy<br>Delete<br>Open file location<br>Properties                                                                                                    |              | Pin to Tasibar<br>Pin to Start Henu<br>Restore previous versions |          |  |  |
| Delete       Open file location       Properties         P See more results         ond         Log off                                                                                                    |              | Send ta  Cut Copy                                                |          |  |  |
| Open file location       Properties       P See more results       cmd         Icog off                                                                                                    |              | Delete                                                           |          |  |  |
| Properties                                                                                                    |              | Open file location                                               |          |  |  |
|                                                                                                    |              | Properties                                                       |          |  |  |
| ond 🔯 Log off 🕴                                                                                                    | D See mar    | results                                                          |          |  |  |
|                                                                                                    | and          | •                                                                | Log off  |  |  |

d. Write on cmd as cd\

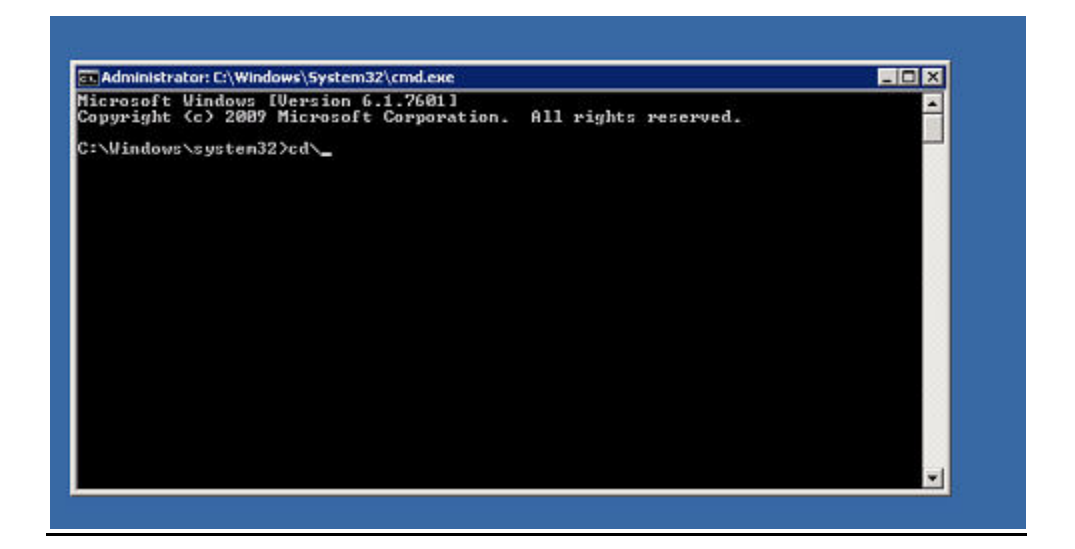

e. Write on cmd as given below.

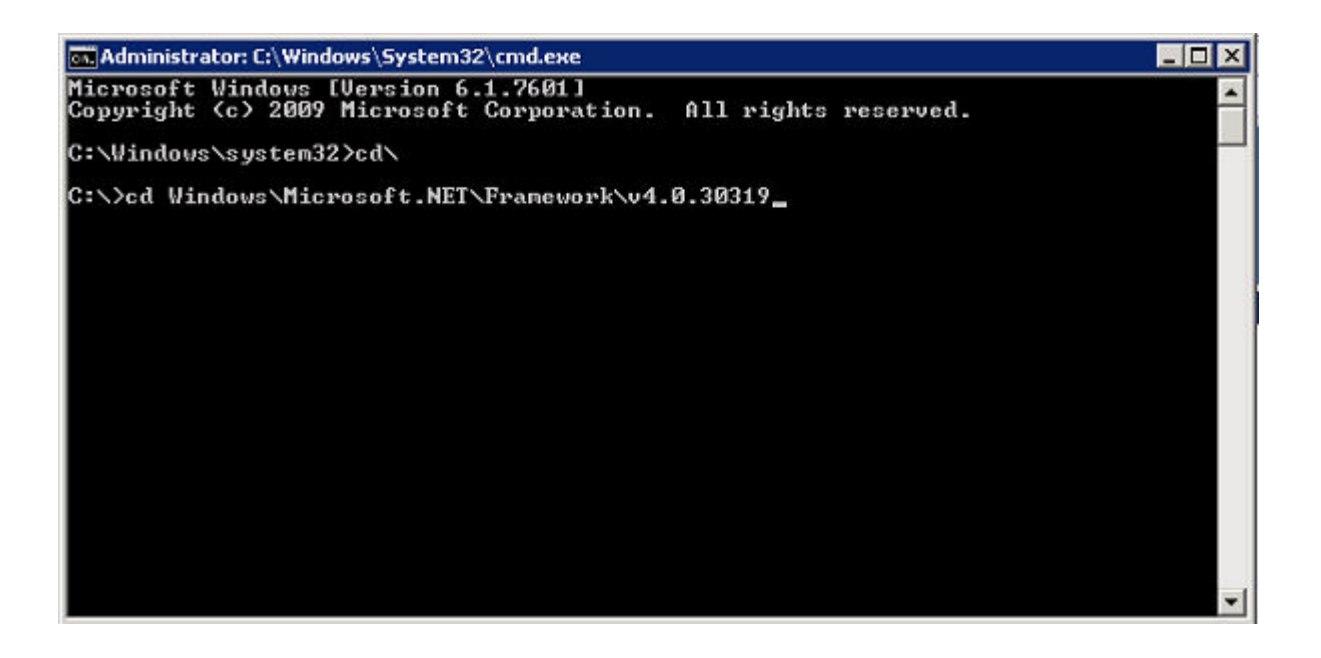

f. Press Enter button.

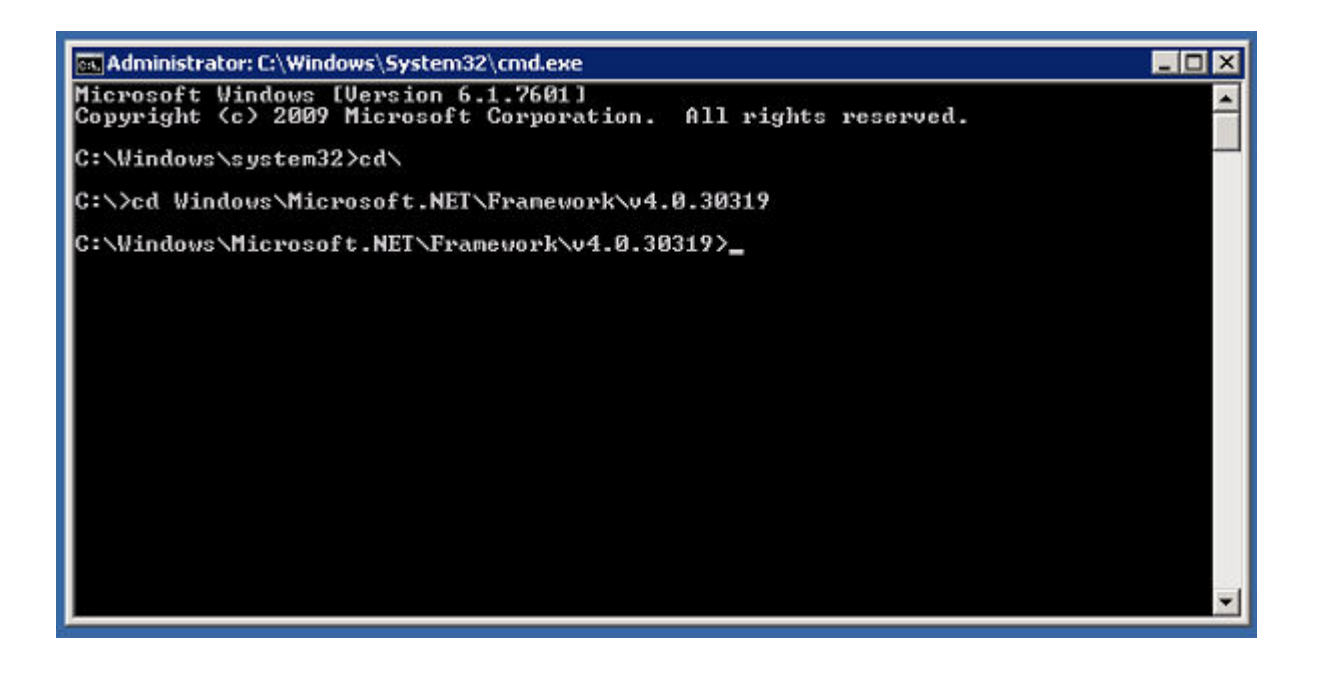

g. Write on cmd as given below

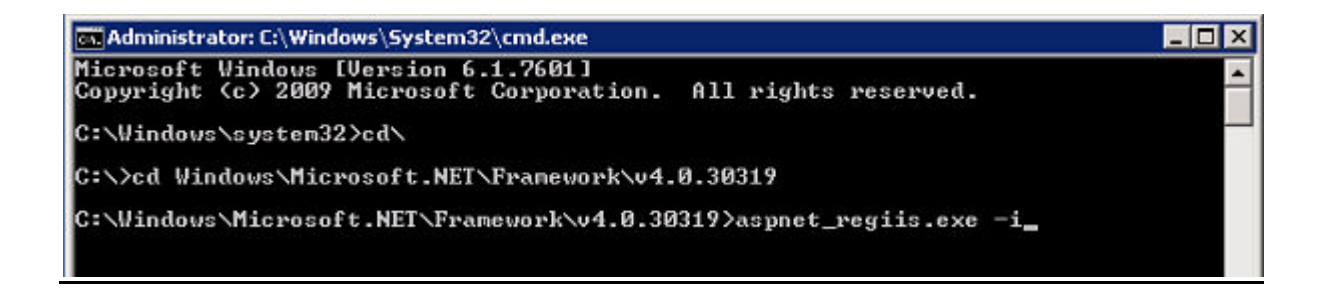

h. Press Enter button

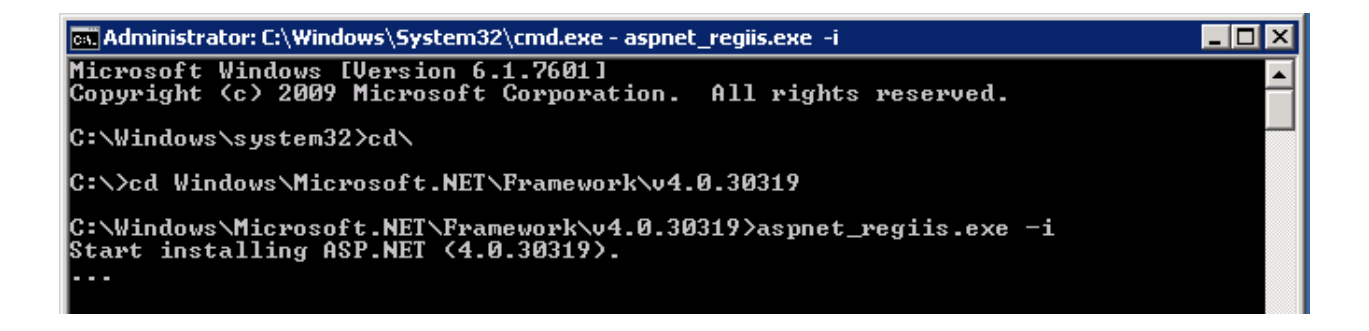

i. After some time installation will finished.

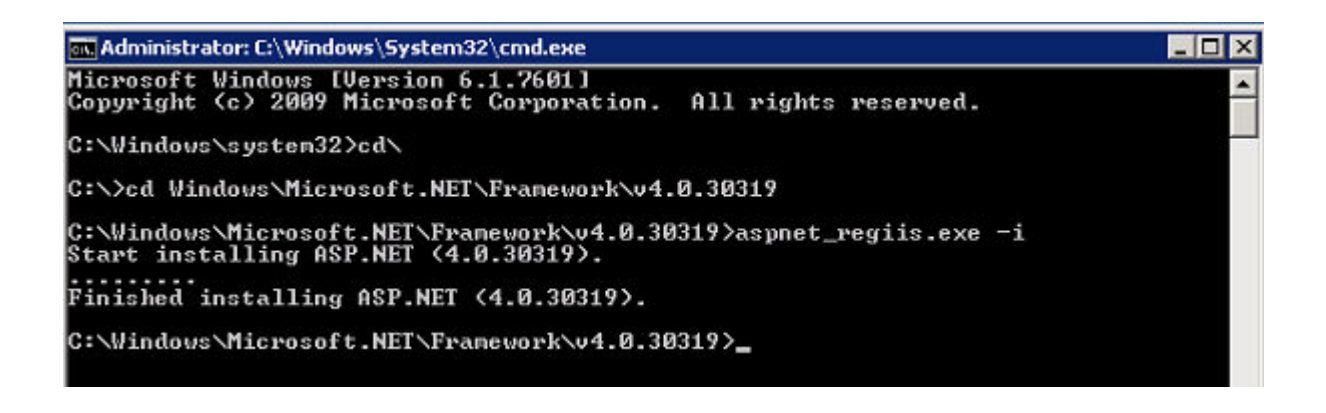